## How to Add Video into Pages

- 1. Locate the video you would like to add to your page.
- 2. You need to locate the embed code. When you're using YouTube, click on the Share button, then the Embed button.
- 3. Copy the Embed code.
- 4. Go to the page in your Real Pro Admin panel where you would like to add the video.
- 5. Click on the button in the HTML editor (toolbar) that looks like a filmstrip.
- 6. Paste the embed code into the box that comes up.
- 7. Your video will appear in your page.
- 8. Click Save at the bottom of the page to save your work.